## Did you forget to pay a PO using the CHECK REQUEST/GENERATE FROM PO button?

Normally you would go to Check Request 😭

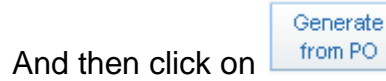

And make a payment against that PO or pay the entire PO at which time you would mark it closed

| PO Amount:            | 313.50 |  |  |  |
|-----------------------|--------|--|--|--|
| Payments:             | 0.00   |  |  |  |
| PO Amt to be<br>Paid: | 313.50 |  |  |  |
|                       |        |  |  |  |

But sometimes you forget to "generate from PO" and you just cut the check.

This is what you should do so that the check & PO get connected in some way ...

| Purchase Orders 😭                                    |                                                                       |                     |           |      |
|------------------------------------------------------|-----------------------------------------------------------------------|---------------------|-----------|------|
| ind the PO and click on                              | Notes and clic                                                        | k on ADD            |           |      |
| Notes - Entity 0411 - WF\AC\PE\PO\PO - 2             | 7019 - 04.12.02.00.04 - Window<br>ervice=wsfinleoncofl/foreqnote001.v | s Internet Explorer |           |      |
| Notes                                                |                                                                       |                     | \         |      |
| SBAA Requisition Notes                               |                                                                       |                     |           |      |
| Views: General 💌 Filters: *Skyward                   | Default 🔻                                                             |                     | 🔻 🖩 🖻 🔍 🗋 | Add  |
| Enter Date  Enter Time Category No records available | Note                                                                  | Entered By          | P         | Back |
|                                                      |                                                                       |                     |           |      |
|                                                      |                                                                       |                     |           |      |

- 1. Click on the drop down box
- 2. Choose "INVOICE PAID-DIDN'T RIM PAYMENT THRU PO-CK#\_\_\_
- 3. In the larger "note" area type in the check number you used
- 4. Put a checkmark in the little box to protect it from being deleted
- 5. Click on SAVE

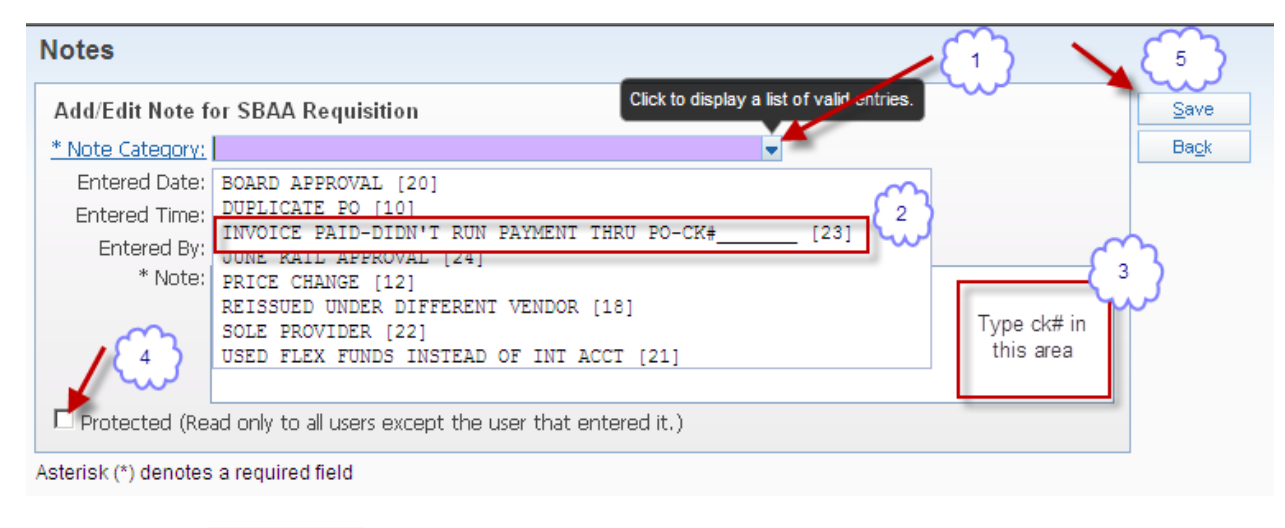

| And click on | <u>B</u> ack             | to go back to the PO screen |
|--------------|--------------------------|-----------------------------|
| Now click on | <u>C</u> lose this<br>PO | ]                           |

Please do not make a habit of this. You need to be doing it the correct way everytime.